## **Require Signatures for Desk Reviews**

Last Modified on 05/16/2022 4:55 pm

When completing desk reviews, you can require that a center representative digitally <sup>CDT</sup> sign to acknowledge they received a copy of the Review report. You can toggle this option on and off when finalizing the review. **The review will not be complete until the center representative signs their review.** 

- 1. Log in to app.kidkare.com. Use the same credentials you use to access Minute Menu CX.
- 2. From the menu to the left, click Reviews.
- 3. Click Review Centers. The Review Centers page opens.
- 4. Locate the center to review.
  - Click the **Center**, **Monitor** (if available), **Last Review**, and **Next Review Date** columns to sort information in ascending or descending order.
  - Click the blank boxes at the top of each column to filter information in that column. For example, you can click the **Center** box and begin typing a provider's name.
  - Click Filters in the top-right corner to set additional filters. You can filter by Pending, Active, or Inactive status. If available, you can also specify whether to show reviews for all monitors.
- 5. Complete the review questionnaire as you normally would. For details, see **Complete the Review Questionnaire**.
- 6. When you reach the Finalize page, click () next to If this is a desk review, do you want to require an electronic signature? The Center Signature box is removed.

| You are entering a revi     | ew for Jess Center (123) |                             |            |           |       | Exit Review |
|-----------------------------|--------------------------|-----------------------------|------------|-----------|-------|-------------|
| Main                        | Meal                     | Food & Attendance           | Compliance | Paperwork | Other | Finalize    |
| Notes                       |                          |                             |            |           |       | ~           |
|                             |                          |                             |            |           |       |             |
|                             |                          |                             |            |           |       |             |
| Signatures                  |                          |                             |            |           |       | ^           |
| If this is a desk review, d | o you want to require ar | electronic signature? Yes 🕕 |            |           |       |             |
| Monitor Signature *         |                          |                             |            |           |       |             |
| $\bigwedge$                 | M                        | ~                           | Fr         | $\sim$    |       |             |
|                             |                          | V                           |            |           |       |             |

7. Sign in the Monitor Signature box and click Complete.

## **Review Acknowledgement**

Once you click **Complete**, the center will receive an email and a message in KidKare prompting them to review and acknowledge their Review report.

When the center clicks the link, the **Review Acknowledgement** pop-up opens. If this link is accessed from email, the center will be automatically logged into KidKare first.

The center can click the link to open their review in a new tab. Then, they can use a mouse, finger, or stylus to sign the **Center Signature** box. Once they acknowledge and sign for the review, they will receive a new message and email with a link to the updated, signed report. For more details and instructions for providers, see **Sign for Desk Reviews Online**.